# Manual de log-in para Visitantes Omnia Health Live Americas

2 a 6 de novembro de 2020

live.omnia-health.com/americas

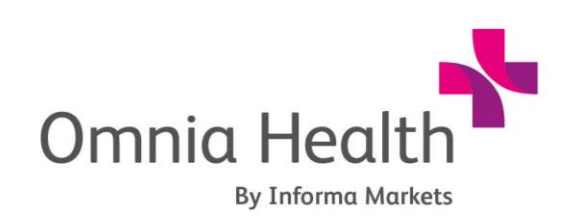

Brought to you by:

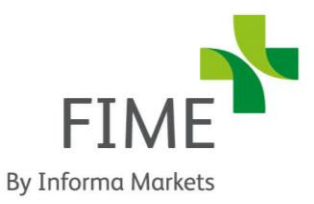

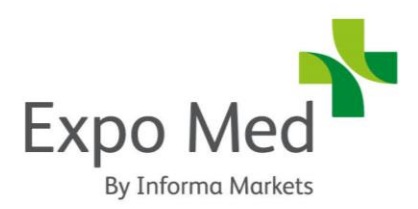

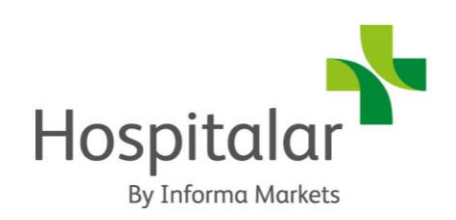

# 1. Log-in

Você irá receber um e-mail de boas-vindas de **noreply@live.omniahealth.com** com as suas credenciais para log-in e detalhes para acessar a plataforma de eventos.

Acesse a plataforma do evento, clique em **"Log-in"** e ative a sua conta usando o seu e-mail e/ou ID de registro informada no e-mail.

Se você não receber este e-mail, contate: **ohlasupport@informa.com.** 

Insira o endereço de e-mail que você usou para se cadastrar no evento.

Se o seu e-mail não for reconhecido, significa que você não está cadastrado na plataforma de networking e deve contatar **ohla-support@informa.com.** 

Pedirão então que você crie uma senha. Esta é a senha que você usará cada vez que fizer um novo log-in.

*Obs.:* Se você for um usuário que já tenha participado de algum de nossos eventos virtuais, use o mesmo log-in/senha da última vez (talvez você tenha salvo essas informações em seu navegador)

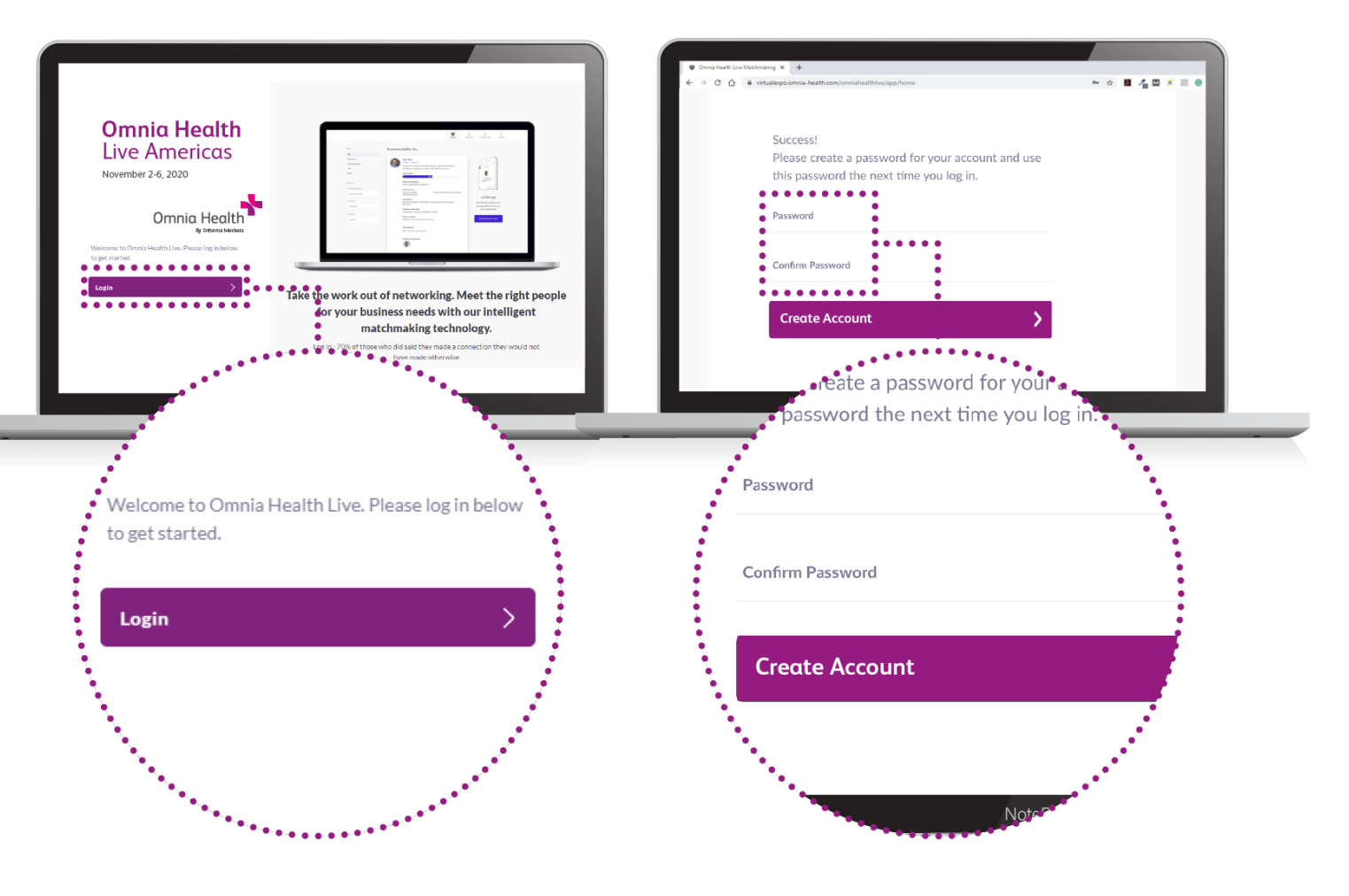

### 2. Atualize o seu perfil

Clique em **'Perfil**' e se certifique de que o seu perfil esteja atualizado:

Faça o upload de uma figura

Insira as suas informações pessoais

Selecione os seus interesses

Os primeiros passos são muito importantes, já que as perguntas para estas respostas são usadas pela nossa ferramenta de matchmaking para gerar recomendações para você.

Para preencher os critérios diferentes, basta clicar sobre o campo da pergunta

Insira a sua resposta e clique no sinal de "+" para acrescentar sua resposta. Repita esse passo para responder a todas as perguntas.

Para atualizar o seu perfil depois de fazer o primeiro log-in, faça log-in novamente com as mesmas credenciais, acrescente ou exclua critérios, e clique em **'atualizar'**.

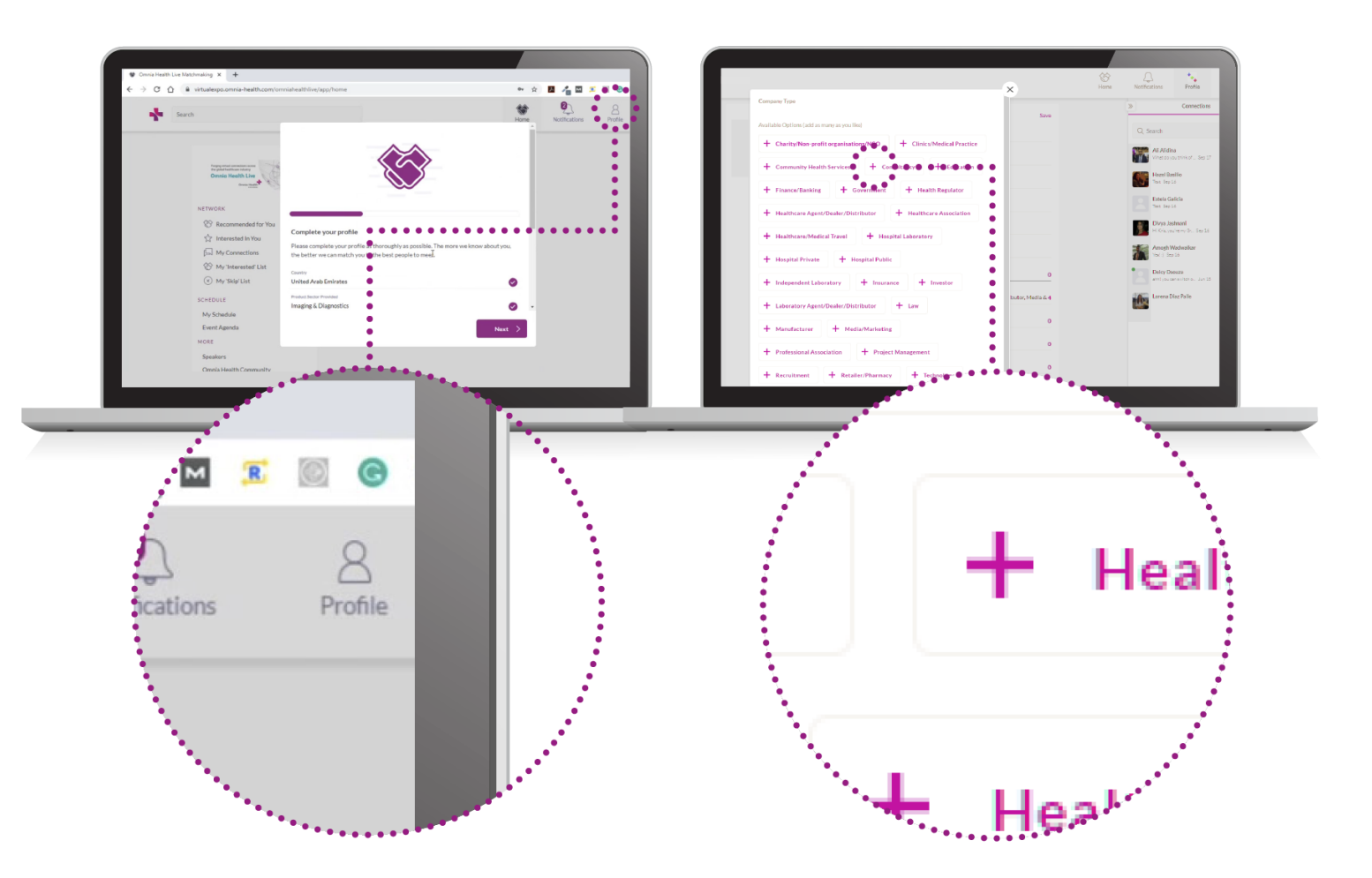

# 3. Comece a fazer networking e agende reuniões

Clique em "Home" e, na seção 'Network', você encontrará as seguintes opções para networking:

**Recomendações para Você:** Analise e tome decisões com base nas recomendações que fizemos para você.

Aqui estão algumas ações que você pode tomar em relação aos contatos:

Pular: você não está interessado nesta pessoa

Interessado: você está interessado e gostaria de começar uma conversa

Agendar reunião: você deseja agendar uma reunião com aquela pessoa

Artigo sobre como agendar reuniões: https://grip.helpscoutdocs.com/article/99-how-do-i-requesta-meeting

Interessados em Você: Veja as pessoas que demonstraram interesse em você

Minhas Conexões: Quando você demonstrar interesse mútuo por alguém ou agendar uma reunião, poderá conversar com a pessoa

Minha 'Lista de Interessados': Veja a lista de pessoas em quem você está interessado

Minha Lista de Opções que 'Pulei': Veja a lista de pessoas que você pulou

- Diretório de Expositores: Veja a lista completa de expositores da Omnia Health Live Americas
- Procurar: No campo de busca procure expositores, produtos ou sessões

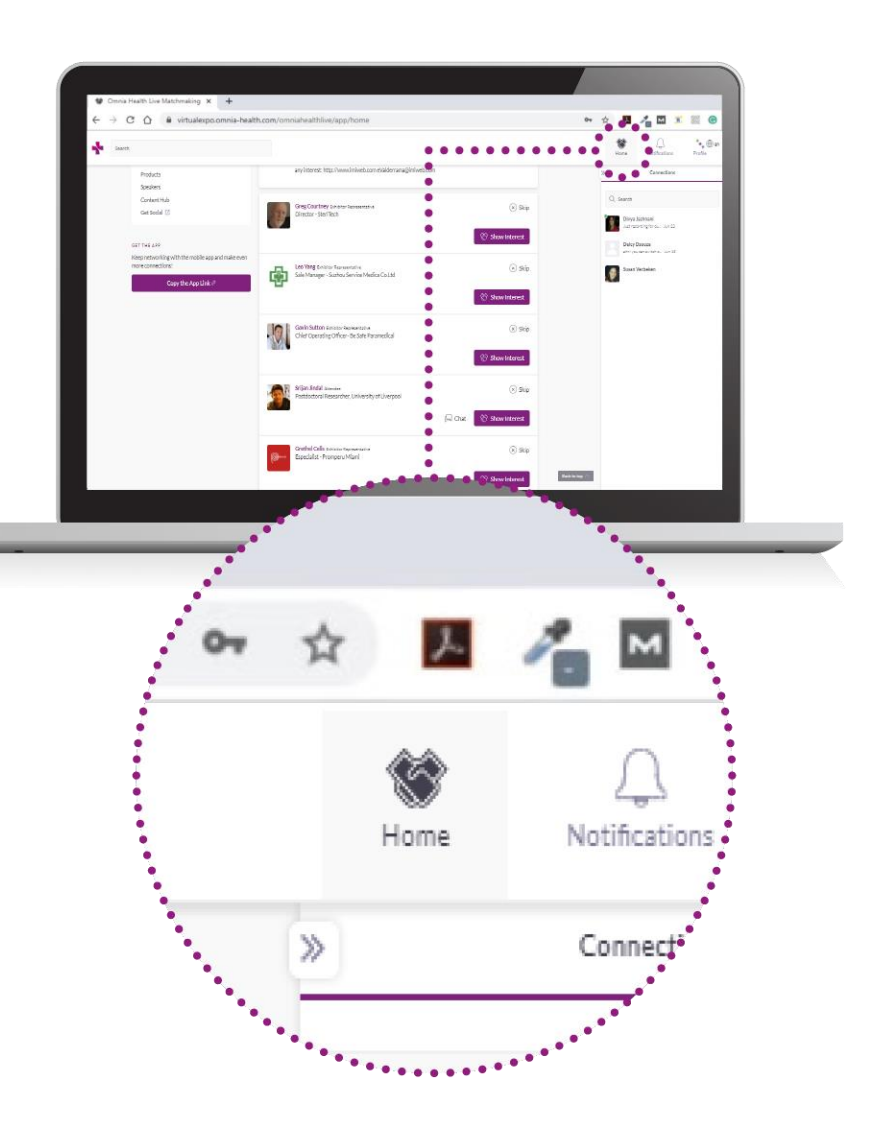

#### Os diferentes status de reuniões:

Agendada: reunião confirmada pelas duas partes.

**Pendente:** alguém agendou uma reunião com você e você precisa aprovar, recusar ou remarcar. **Aguardando a Resposta:** você agendou uma reunião com alguém e está esperando que a pessoa aprove, recuse ou remarque a reunião.

Recusada: a reunião foi recusada por você e/ou pela outra parte.

Você não precisa ter uma Conexão com alguém para agendar uma reunião com essa pessoa. Se a solicitação for aceita, então a Conexão é formada.

Para aprender como remarcar/reagendar uma reunião, clique aqui (https://grip.helpscoutdocs.com/article/55-how-to-reschedule-a-meeting?auth=true)

Se você ainda tiver dúvidas sobre as preferências do seu perfil e como otimizá-lo, envie-nos um email: **ohla-support@informa.com.** 

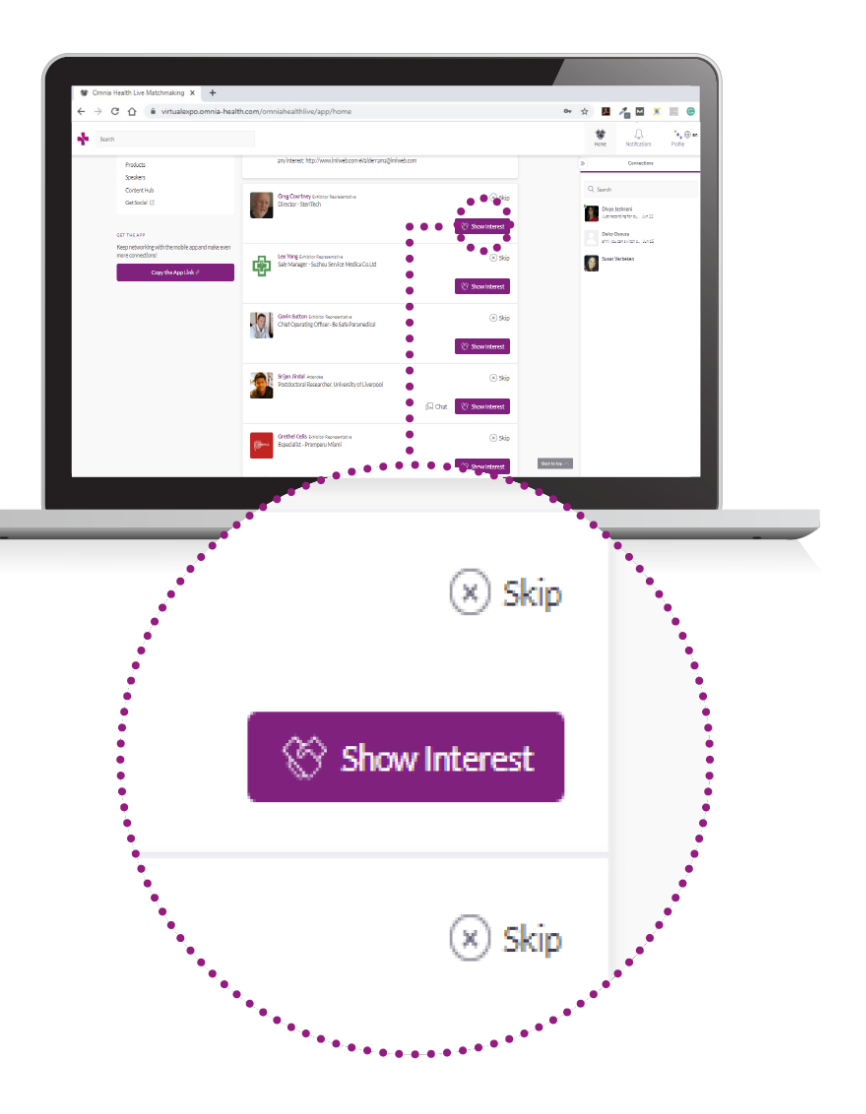

# 4. Revise a sua agenda personalizada de reuniões

Acesse a seção **"Minha Agenda".** Nesta seção, você poderá acompanhar as reuniões solicitadas e agendadas, além das sessões das quais você irá participar.

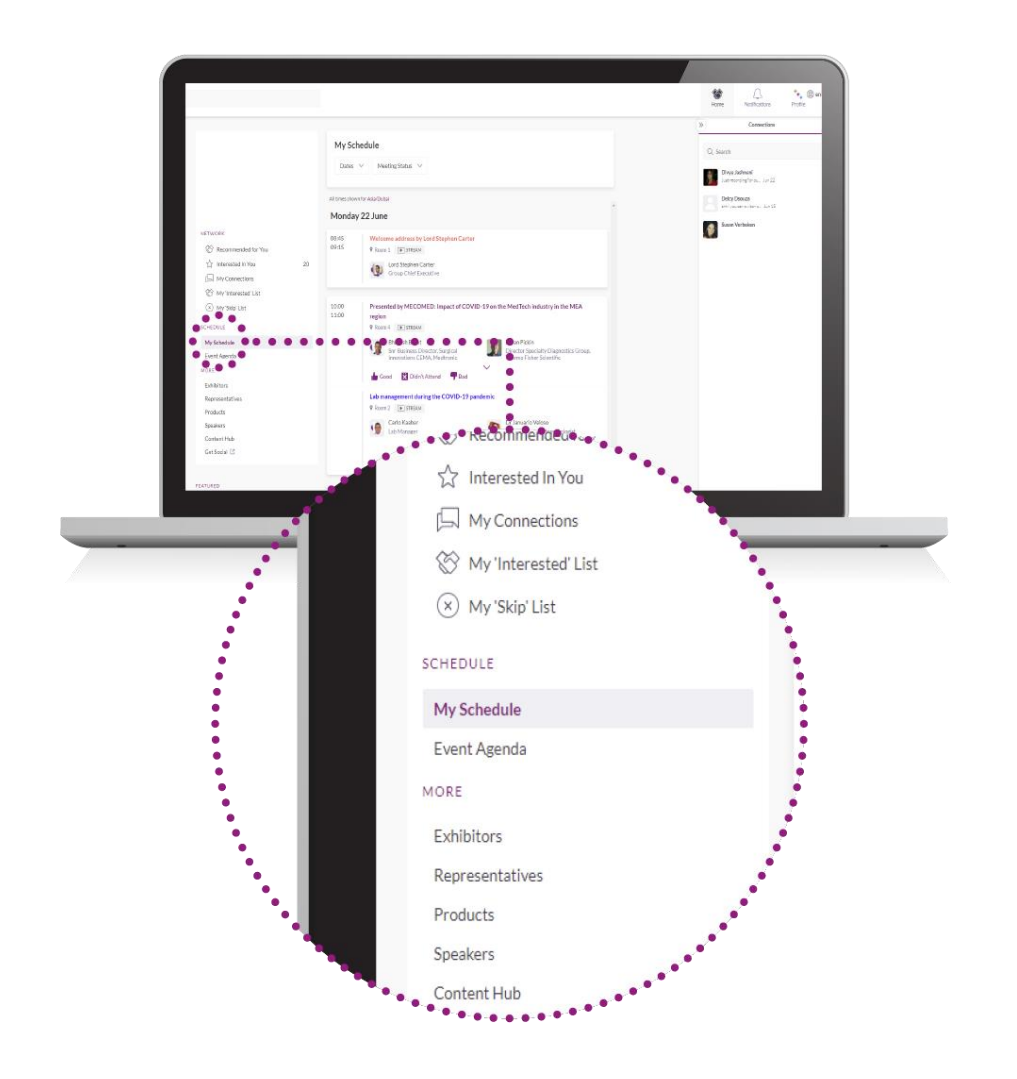

# 5. Agende reuniões virtuais

As salas de reuniões virtuais ficam disponíveis apenas para reuniões agendadas (se a reunião estiver pendente de confirmação ou foi cancelada, a sala de reunião virtual não estará disponível).

Salas de Reuniões Virtuais poderão ser acessadas cinco minutos antes do horário agendado para a reunião.

#### Clique em "Abrir Sala de Reunião Virtual" para participar de sua reunião.

Você poderá entrar e sair da Sala de Reunião Virtual dentro do horário agendado para a reunião; porém, quando este horário expirar, você não poderá mais acessar a Sala de Reunião Virtual.

Não há limite de duração da reunião quando você estiver dentro da Sala de Reunião Virtual. Dentro da Sala de Reunião Virtual, você poderá:

- Analisar o perfil da pessoa com a qual você se encontrará
- Enviar uma mensagem à pessoa com a qual você se encontrará

• Compartilhar a sua tela A Omnia Health Live Americas utiliza uma conexão terceirizada para fazer networking. Se você não conseguir entrar em alguma reunião virtual, utilize uma conexão do tipo VPN.

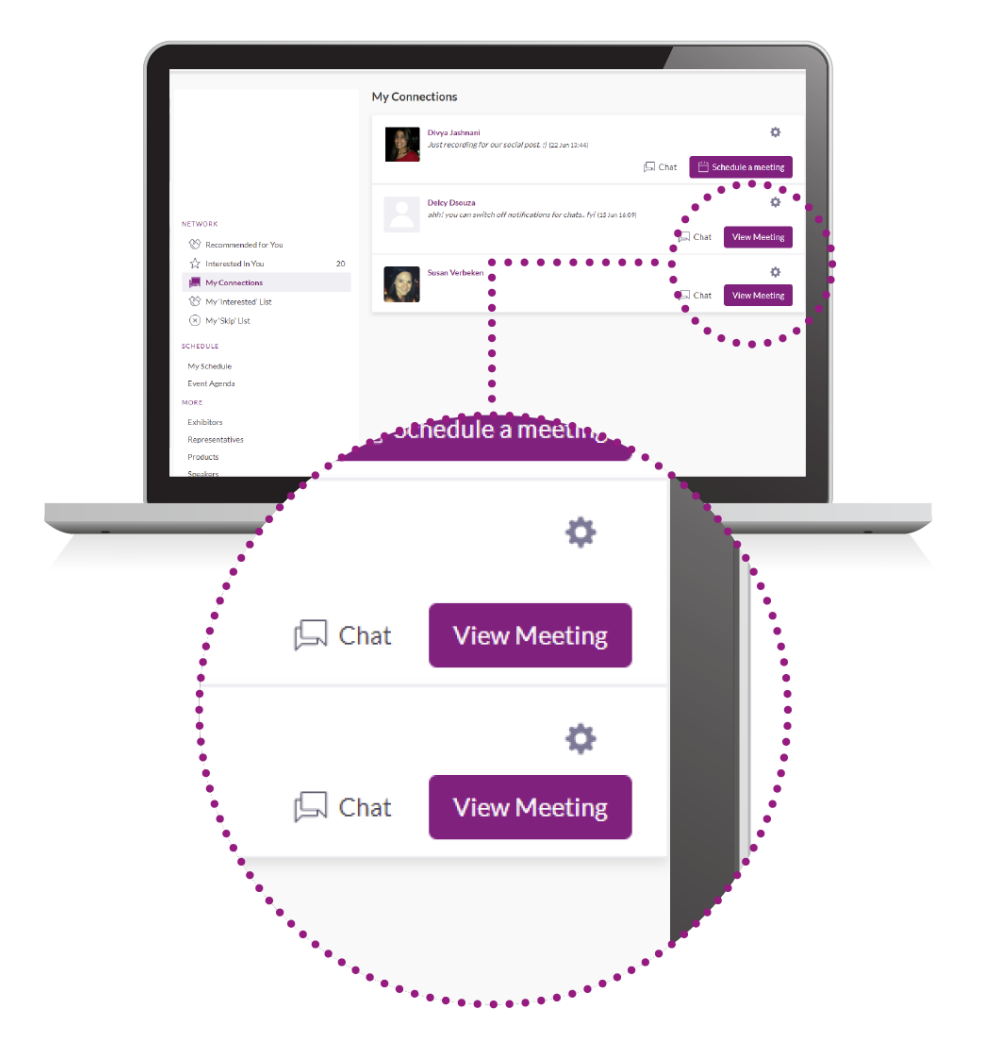

# 6. Analise a programação de eventos

Acesse a aba **"Programação de Eventos".** Nesta seção, você poderá descobrir a nossa programação imperdível e marcar em sua agenda as sessões das quais deseja participar.

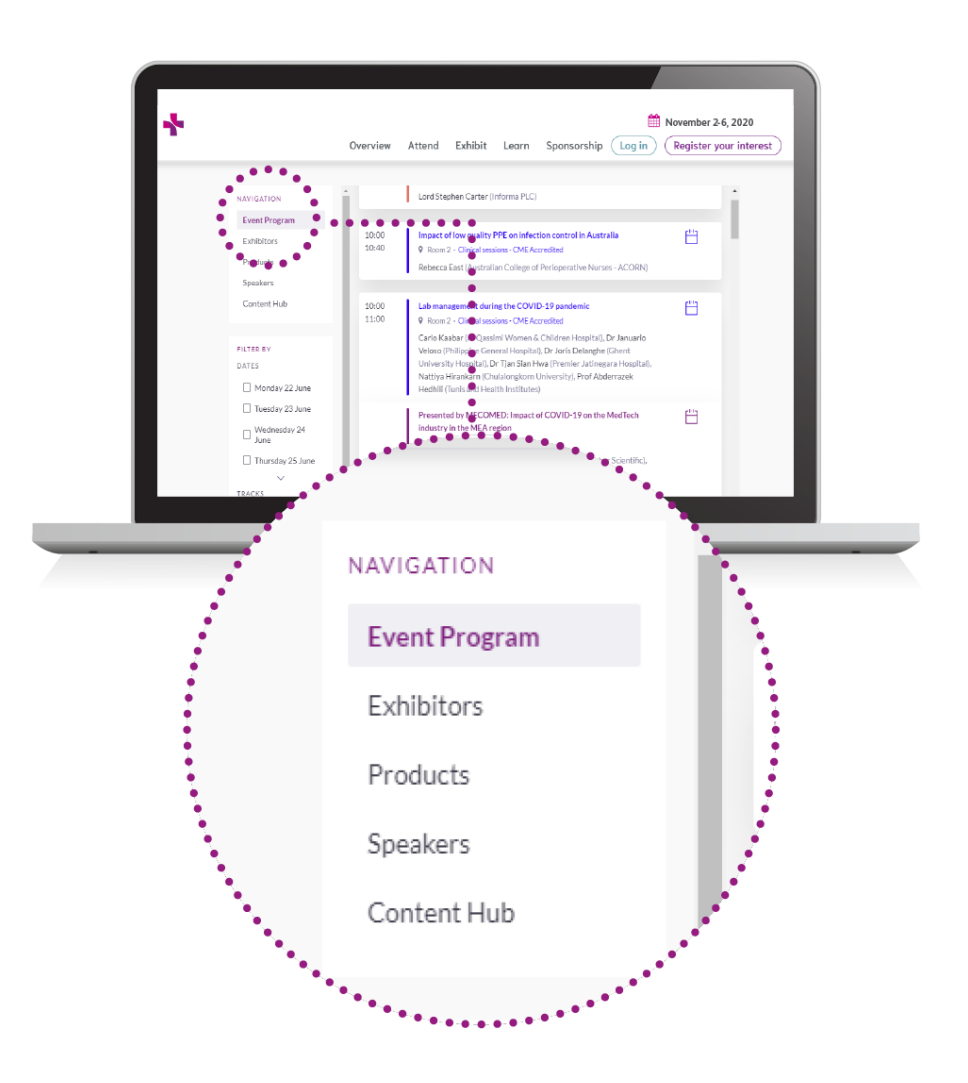

# 7. Assista às sessões que você marcou em sua agenda

Vá até Sua Agenda. Na data e hora da sessão que você deseja ver, clique em **\"Assistir Transmissão ao Vivo"** para acessar a sessão.

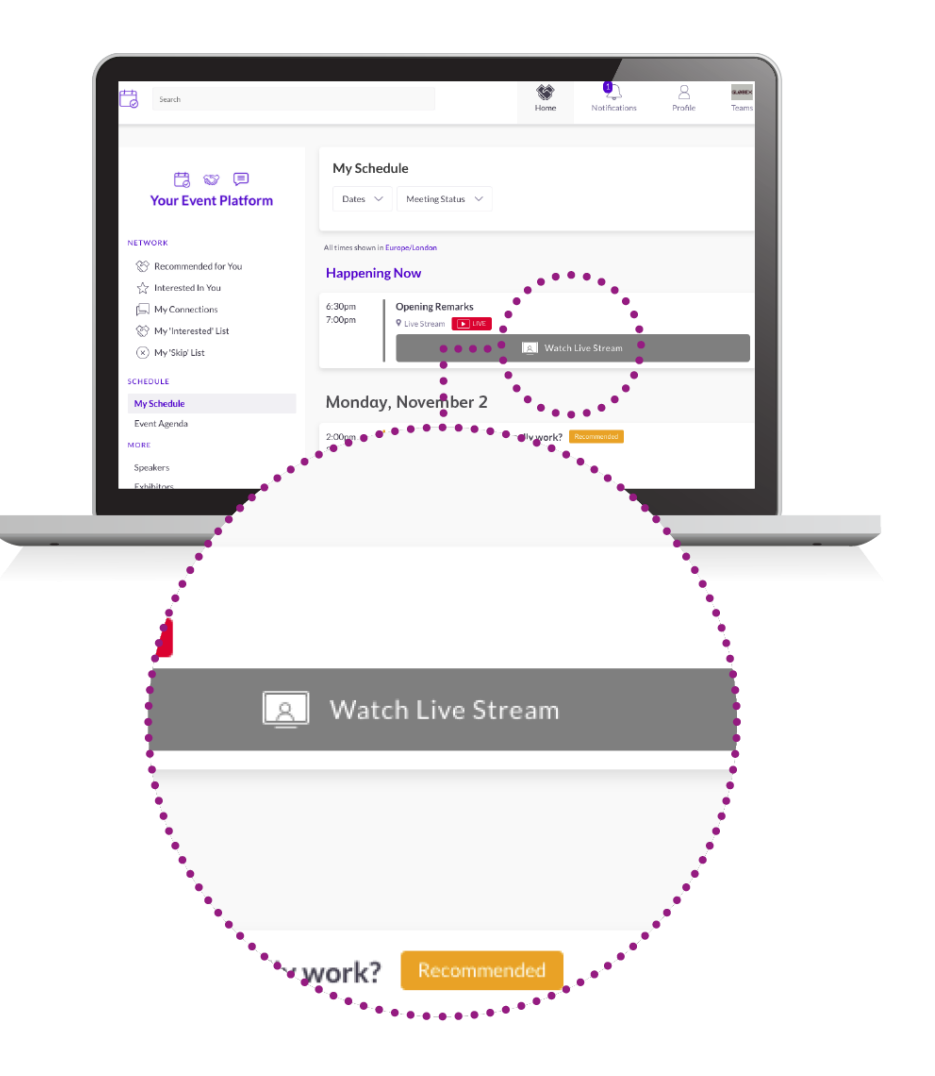

### 8. Explore características adicionais

Na seção "Mais", você encontrará:

- Central de Conteúdo: Analise os artigos, vídeos, conteúdo dos artigos do evento e muito mais
- O Diretório de Expositores: Veja a lista completa de expositores que participarão da Omnia Health Live Americas
- O Diretório de Produtos: Veja a lista completa de produtos que serão oferecidos na Omnia Health Live Americas

Para quaisquer dúvidas com relação à plataforma de desktop e/ou Aplicativo da Omnia Health Live Americas, contate: **ohla-support@informa.com** 

Eis aqui um link para as nossas FAQ (perguntas mais frequentes) e dúvidas em geral:

https://live.omnia-health.com/americas/en/overview/frequently-asked-questions.html

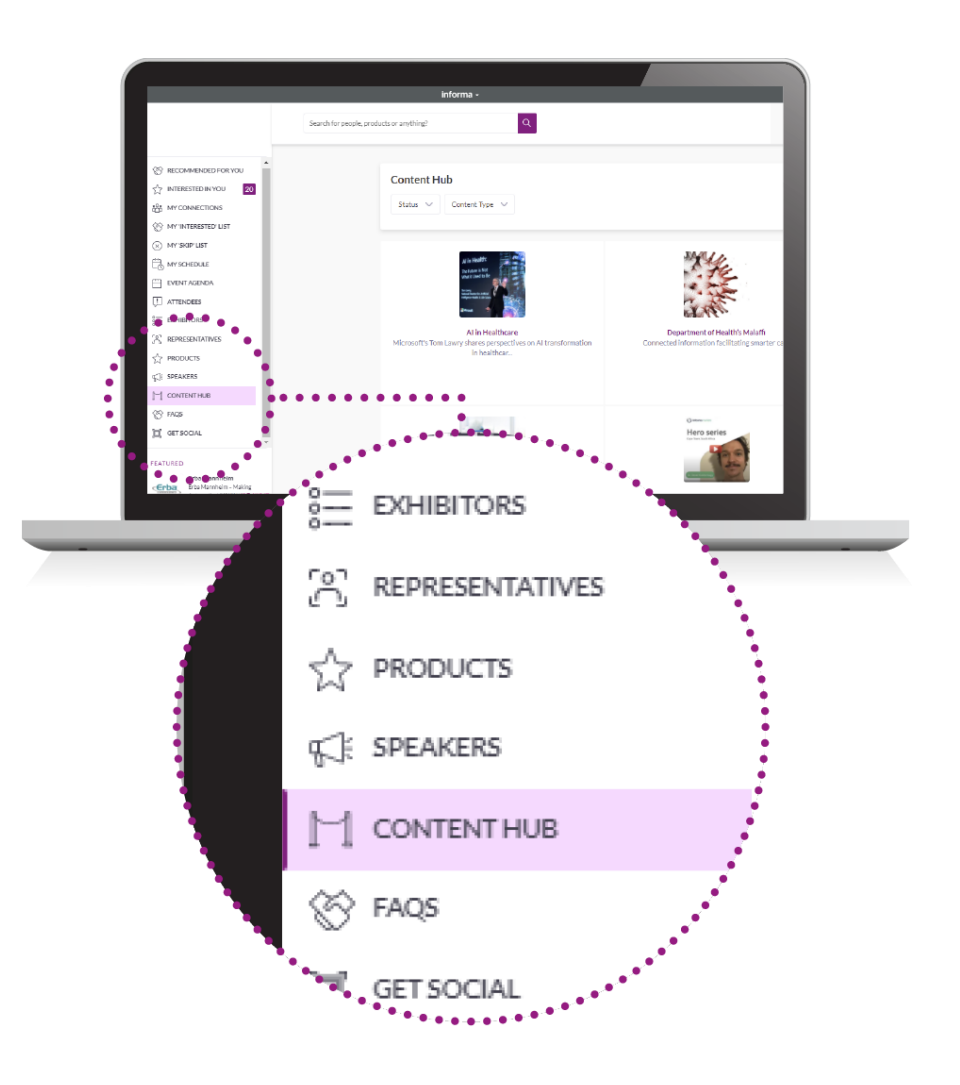